# **SuperDriver Help Index**

SuperDrivers are printer drivers that use Zenographics' SoftRIP technology. This allows faster printing of complex graphics and bitmaps, efficient multitasking for smooth background printing, and the use of scalable *on-the-fly* printer fonts.

This Index lists all the available SuperDriver Help topics and procedures for the Hewlett-Packard PaintJet series. Use the scroll bar to see entries not currently visible in the Help window.

To learn how to use Help, press F1 or choose Using Help from the Help menu.

### **Help Topics**

<u>Configuring the PaintJet Series</u> <u>Printer Setup</u> <u>Fonts</u> <u>Options</u> <u>Dithering Options</u> <u>Managing PaintJet Memory</u> <u>Aligning Paper on the PaintJet</u>

# **Configuring the PaintJet Series**

#### To configure SuperDriver for the PaintJet Printer:

- 1. Double-click on the **Control Panel** icon in Program Manager.
- 2. Double-click on the **Printers** icon.

The **Printers** dialog box displays.

- 3. Choose the PaintJet SuperDriver file from the Installed Printers box.
- 4. Choose **Configure...** and select the port to which your printer is connected.
- 5. Choose **Setup...** to display your printer's SuperDriver hardware configuration options.

Refer to the Printer Setup Help screen for further information.

- 6. Return to the **Printers** dialog box.
- 7. Click on Active in the Status box to make your PaintJet active.

**NOTE**: If the PaintJet does not display as the default printer in the Default Printer box, double-click on the PaintJet SuperDriver line in the Installed Printers box.

8. Click on **OK** to confirm your printer's configuration.

You return to the **Control Panel**.

## **Printer Setup**

The SuperDriver **Printer Setup** dialog box contains hardware options that you can set for your specific PaintJet printer model.

### **Printer Model**

Make sure that you choose the correct PaintJet printer model. Each model speaks a different dialect of the Printer Control Language (PCL). Your choice determines the available options in the **Printer Setup** dialog box.

**NOTE**: The contents of some list boxes can change or become grayed (unavailable) when you select a particular model..

### **Paper Size**

Select the correct paper size from the available choices.

#### **Paper Source**

Lists all of the trays and bins supported by PaintJet printers:

- **PaintJet**: grayed; it supports fanfold, sprocket-fed paper only.
- PaintJet XL: manual feed or paper tray.

#### Media Type

Lets you select paper or transparency. The **Transparency** setting produces a more vivid image on PaintJets, but increases printing time. Make sure you select the material that is in your printer.

#### Orientation

Determines the direction in which print displays on a page: portrait or landscape. SuperDriver builds the fonts for the orientation you select. You don't have to load special landscape fonts.

### Copies

Let's you specify how many uncollated copies you want to print. For single-page documents, it's usually best to designate copy count in SuperDriver's **Printer Setup** box.

Many Windows applications let you select specific options: copy count, collated copies, etc. These options are important when you send multi-page documents to print. Refer to the SuperDriver section of your manual for more details on **Copies**.

# Fonts

If you choose **Fonts...** from the **Printer Setup** dialog box, the SuperText main window appears. Refer to your manual or to SuperText's on-line Help for more information.

# Options

If you choose **Options...** from the **Printer Setup** dialog box, the following settings display: **Output**, **SuperQueue**, **Processing**, and **Multitasking**.

### **Output options**

Output options control the way data is sent to your output device. Your choices include: **Reverse Order,Compression, High-speed direct LPT**, and **Presentation Mode**.

**Reverse Order** changes your printer's output order when you use a Windows application that generates multiple-page output. It causes the printer to print pages in opposite sequence (last page first). The PaintJet XL normally delivers output face up (first page first).

**NOTE**: It is better to set the **Reverse Order** option in a specific Windows application if it is available. The option will cancel out if it's set for both the application and SuperDriver.

**Compression** speeds the transmission of data and reduces printing time. You may want to turn **Compression** *off* to improve your throughput when your image is composed largely of natural images (bitmaps).

**High-speed direct LPT** sends data directly to your hardware LPT port. It is ignored if your printer is not attached to a port beginning with LPT.

Turn **High-speed direct LPT** off if you are doing any of the following:

- 1. Printing over a network.
- 2. Using Windows' Print Manager.
- 3. Using Windows 386 enhanced mode.
- 4. Experiencing printing problems such as garbled graphics or a "hung" printer.

Draft Quality grayed for all PaintJet Series printers.

**Presentation Mode** initiates an interlaced printing technique that can produce cleaner results in printers affected by banding. This is an option for the PaintJet XL. It doubles printing time however.

### SuperQueue option

**Queue for Later** causes your application to create SuperMetafiles for later printing with SuperQueue. Use SuperQueue instead of Windows' Print Manager to print files in the background or batch (delayed) mode. SuperQueue can do the following: accept your application program's output faster; return control to you faster; and print faster than Print Manager. Refer to Chapter 5 in your manual for more information about SuperQueue.

### **Processing Options**

**Show Status Window** lets you disable the SuperDriver Status pop-up window that displays when SuperDriver is printing.

**Report 0 Margins** should be *off* for most applications that use a page's normal margins. If you find that output images are printing clipped, turn **Report 0 Margins** *on* and reprint.

### Multitasking

**Multitasking** controls the amount of processor time SuperDriver gives to other Windows functions. Choose one of the following:

- **Often** (after every scanline) when you're using SuperQueue for background printing and want the smoothest possible foreground performance.

- **Sometimes** when you want fast printing with light foreground activity (such as data or text entry).

- **Rarely** (after every 255 scanlines) when you want SuperDriver printing to proceed at top speed. This setting can cause "chunky" foreground performance.

# **Dithering Options**

Dithering refers to the patterns in which halftone dots are placed on a page to form shades of gray or colors. Dithering works by clustering individual printer dots into "cells." The smaller the cells, the greater the detail.

### **Ordered Dither Pattern**

**Ordered** dithering arranges the cells at a constant angle in relation to each other. SuperPrint lets you set four different cell sizes for dithering:

- **2x2** gives you a sharper look when printing object graphics with large areas of single colors (such as a business graph).

- **4x4** gives you better color or grayscale depth for printing natural (bitmap) images.

- **8x8** gives you better color or grayscale depth, especially if you intend to photocopy your output.

- **Default** lets SuperDriver select the general-purpose dither pattern most suited for PaintJets.

### **Error Diffusion**

**Error diffusion** is a method of dithering that takes into account the color or gray-level of the pixel being processed as well as the neighboring pixels.

- **2-way** takes two neighboring pixels into account.
- **4-way** takes four neighboring pixels into account.

Error diffusion can give an overall smoother look to graphics.

**NOTE**: You cannot select both **Ordered** and **Error diffusion** dithering; they are mutually exclusive.

#### **Gray Levels**

**Gray levels** are a contrast control that forces SuperDriver to restrict the number of gray shades produced. SuperDriver's default setting of 64 usually produces the most pleasing results. Refer to the manual for further information.

**NOTE:** Gray levels are unavailable when you use Error diffusion.

### **Managing PaintJet Memory**

No extra memory is necessary for using SuperPrint on PaintJet printers. These printers use a moving print head and print "on the go." SuperPrint generates all fonts within your system and sends them to the printer as raster graphics.

Consider using SuperQueue for background printing. The time it takes for a page to come out of the printer is about the same as if printing directly from an application. However, you get your computer back from printing in seconds rather than minutes. See Chapter 5 in your manual for more information on SuperQueue.

## **Aligning Paper on the PaintJet**

Be sure that you set the top of page correctly in your printer before beginning a print job. SuperPrint automatically centers the image inside the margin areas, but it assumes that the Top of Form (TOF) is set at the very top of the page (at the perforation).

If you cancel (**Abort**) printing on a PaintJet, you may need to manually advance the paper to the next perforation (Top of Form). Then press the TOF button on the printer.